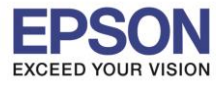

1. ไปที่ Start - -> Epson Software - -> Event Manager

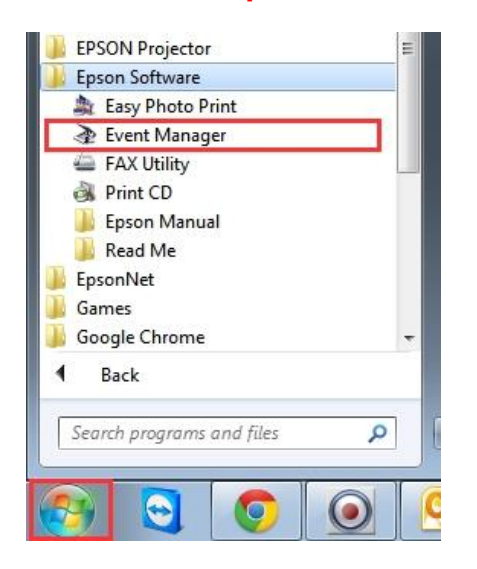

2. จะปรากฏหน้าต่างโปรแกรมดังรูป จากนั้นคลิกที่ Job Management

| Button Setti | ngs Folder Settings  | 3                                                                          |
|--------------|----------------------|----------------------------------------------------------------------------|
|              |                      | Scanner EPSON Artisan725/PX720.                                            |
| Select the   | action to be launche | ed when the button is pressed.                                             |
| •⊒           | Scan to PC           | Scan to PC - Start EPSON Scan/JPEG/Save to "Pictures"/Open Folder          |
|              | Scan to PDF          | িব্ল Scan to PDF - Letter/Color/300 dpi/PDF/Save to "Pictures"/Open Folder |
|              | Scan to Email        | Scan to Email - Letter/Color/150 dpi/JPEG/Save to "EpsonEvenLoginTemp      |
|              |                      |                                                                            |
|              |                      |                                                                            |
| Ма           | ike Job Settings     | Job Management                                                             |

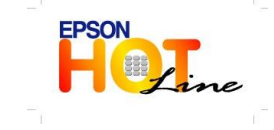

- ์ สอบถามข้อมูลการใช้งานผลิตภัณฑ์และบริการ โทร.0-2685-9899
- เวลาทำการ : วันจันทร์ ศุกร์ เวลา 8.30 17.30 น.ยกเว้นวันหยุดนักขัตฤกษ์
- www.epson.co.th

**EPSON THAILAND / Sep 2013** 

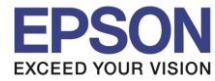

3. จะแสดงหน้า Job Management คลิกที่ Reset Settings เพื่อ reset การตั้งค่าทั้งหมดกลับสู่ค่าเริ่มต้น

| lob Management                                                           |                          |
|--------------------------------------------------------------------------|--------------------------|
| Panel Display Setting                                                    |                          |
| This setting affects the panel on t<br>Note: Long text may be truncated. | he front of the scanner. |
| Oisplay scan settings                                                    |                          |
| Display comment                                                          |                          |
| xport Job information to text file.                                      |                          |
| Export Job list                                                          |                          |
| eset setting values to their defaults.                                   |                          |
| Reset Settings                                                           |                          |
|                                                                          |                          |

## 4. จะปรากฏหน้าต่างดังรูป คลิก OK

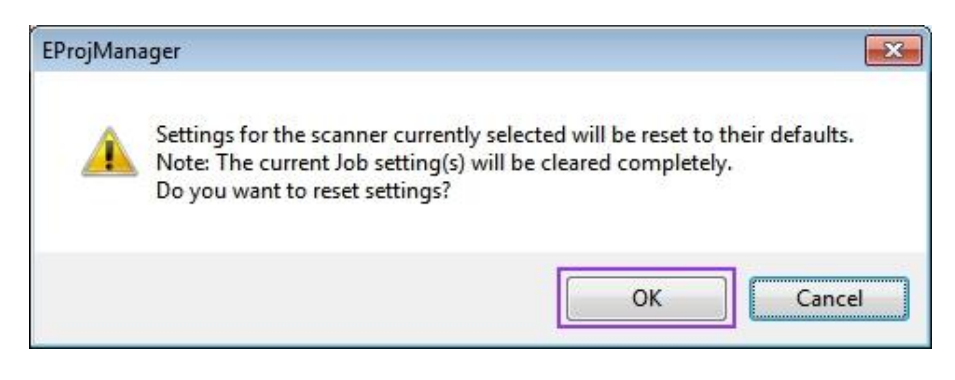

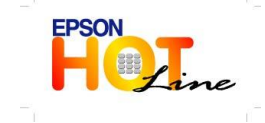

www.epson.co.th